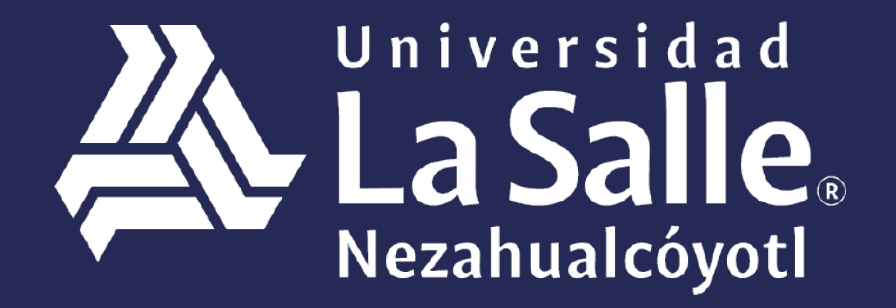

Una comunidad que construye **historias** /

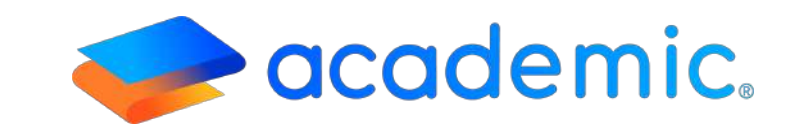

# > Tutorial – **Calificaciones** <

Este instructivo aplica al padre o tutor en el proceso consulta de calificaciones de sus integrantes familiares desde su panel.

### Sigue los siguientes pasos

Ingresar a la siguiente liga: <u>http://ulsaneza.academic.lat</u>

Ingresar tus datos de acceso (matrícula o correo electrónico y contraseña

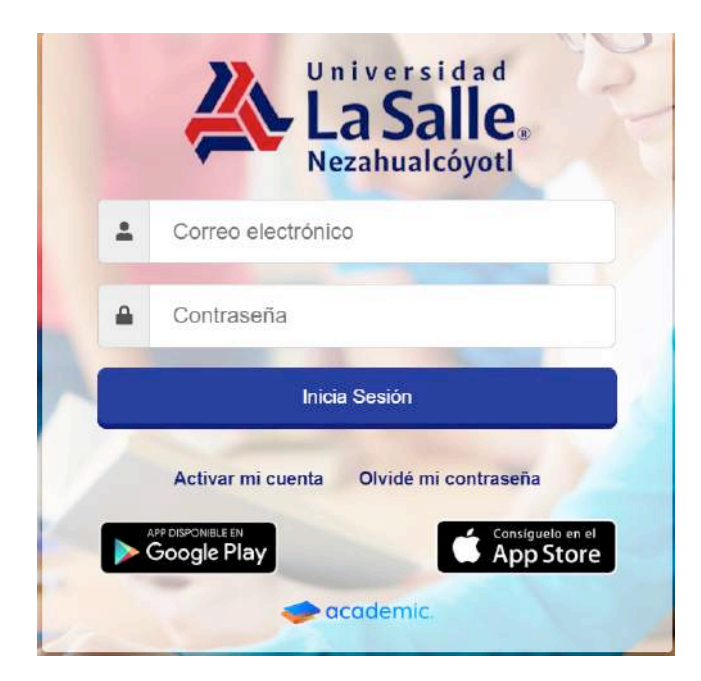

# Se muestra el tablero inicial del panel.

| = 🧇 academic                      | a                                                                                                    | FAMILIA PRUEBA - | A LaS  |
|-----------------------------------|----------------------------------------------------------------------------------------------------|------------------|--------|
| S., Tablero Inicial               | Tablero Inicial                                                                                                    |                  |        |
| C) Parleton                       | Bienvenid@ TUTOR PRUEBA PRUEBA                                                                                                    |                  |        |
| #2 Class Rices                    | A continuación se muestran los integrantes de lu familia que están registrados como alumnos. Usa las opciones de cada tarjeta para consultar su información. |                  |        |
| Actividades en classe             | 1942                                                                                                    |                  |        |
| (2) Eximates                      | ALUMNO<br>Matricula: 001                                                                                                    |                  |        |
| En Bibliotece de classe           |                                                                                                    |                  |        |
| -D' Celloaciones                  |                                                                                                    |                  |        |
| ) Bolens de calificaciones        | S Avisos                                                                                                    |                  |        |
| 🙂 Expediente digital              |                                                                                                    |                  |        |
| 😂 Estado de cuenta                | E Calendario.                                                                                                    |                  |        |
| 3 Pagos                           | Hoy Diciembre 2020                                                                                                    |                  | Semana |
| C Dutos fecales                   | Dom Lun Mar Mie Jue                                                                                                    | Vie              | Sab    |
| B Cocumentación de la institución |                                                                                                    |                  |        |

# 5. Ir a la sección Calificaciones.

| Tablero Inicial                    | Tablero inicial                        |                                        |                                     |                                      |                            |           |                |
|------------------------------------|----------------------------------------|----------------------------------------|-------------------------------------|--------------------------------------|----------------------------|-----------|----------------|
| 🖽 Haramat                          | Bienvenid@ Isabel Gard                 | a Rivas                                |                                     |                                      |                            |           |                |
| 📾 Accentacións en ciente           | A continuación se muestran los integra | nes de la familie que estan registrado | s como elumnos. Use les opciones de | eda tarjeta para consultar su inform | et ion.                    |           |                |
| 📥 Cass Room                        |                                        |                                        |                                     |                                      |                            |           |                |
| 🗑 Exérneres                        | Carlos<br>Matricula: 7418              | 82                                     |                                     | A                                    | Karla<br>Matricula: 123654 |           |                |
| Bible fil biblioner a vier stanne  |                                        | * # # \$ 6 2                           |                                     |                                      |                            | 1 \$ db 🖻 |                |
| 🗯 Cellicaciones                    |                                        |                                        |                                     |                                      |                            |           |                |
| Borea de colificaciones            | NVISOS                                 |                                        |                                     |                                      |                            |           |                |
| 🗮 Expedience digital               |                                        |                                        |                                     |                                      |                            |           |                |
| 🖿 Estado de suserta                | 🛗 Calendario                           |                                        |                                     |                                      |                            |           |                |
| \$ Pages                           | - • Hoy                                |                                        |                                     | Agosto 2019                          |                            |           | Mes Semana Ofe |
| Tarjetas virtuales                 | Dom                                    | Lun                                    | Mar                                 | atie                                 | Jue                        | Vie       | Sab<br>2       |
| 📕 Detos faceles                    |                                        |                                        |                                     |                                      |                            |           |                |
| 🖉 Documentación de la intititución |                                        |                                        |                                     |                                      |                            |           |                |
| 0 informactic territor             |                                        |                                        |                                     |                                      |                            |           |                |

#### 6. Se visualiza la ventana principal de Calificaciones.

La ventana muestra las calificaciones registradas por los profesores en las asignaturas a las que se

| Calificaciones                      |                                                     |                    |
|-------------------------------------|-----------------------------------------------------|--------------------|
| Periodo seleccionado: May 19-Ago 19 |                                                     | ver mås periodos + |
|                                     | <b>B</b><br>Hit TODHS                               |                    |
| ∽ Ocoltar/Mostrar Grafica           | Ver asignatura a través del tiempa<br>- Ningunà - • |                    |
| a                                   | Promedio de asignaturas por evaluación              |                    |
| 9<br>9                              |                                                     |                    |
| #                                   |                                                     |                    |
| 3                                   |                                                     |                    |
| 5<br>2-<br>1-                       |                                                     |                    |
|                                     |                                                     |                    |

encuentra inscrito en el ciclo escolar vigente.

La ventana cuenta con las siguientes funcionalidades:

Botón Opciones. Para consultar la solicitud de inscripción.

Ver más periodos. Para consultar más periodos.

**Ocultar**/ **Mostrar gráfica.** Visualizar las calificaciones en formato de gráfica o de lista.

**VER TODAS.** Para visualizar el registro de calificaciones de todas las asignaturas que está cursando o que cursó en el ciclo elegido.

Ver asignaturas a través el tiempo. Para visualizar el promedio de las asignaturas por evaluación.

| Calificaciones Periodo seleccionado: May 19-Ago 19 | n.                                                            | Wr this period of |
|----------------------------------------------------|---------------------------------------------------------------|-------------------|
| = Deultan/Mystrar Grafter                          | Sin TODAR  Ver aktivist urg a traves del tiempo  . Ninguna  * |                   |
| u<br>1                                             | Prometilo de adgratutas por evaluación                        |                   |
| 16.<br>1.<br>0                                     |                                                               |                   |
| Contract                                           |                                                               |                   |
| 2                                                  |                                                               |                   |

# -Botón Opciones.

Dar clic en Ver solicitud de Inscripción.

| Calificaciones                               |                    |
|----------------------------------------------|--------------------|
| Periodo seleccionado: May 19-Ago 19 Octoones | Ver mås periodos + |
| Ver solicitud de inscripció                  |                    |

# Se genera la solicitud de inscripción del ciclo elegido.

|                                                                                                    | Faller                                                                                                    |                                                                                                    |              |                  |                                                                                                    |
|----------------------------------------------------------------------------------------------------|----------------------------------------------------------------------------------------------------|----------------------------------------------------------------------------------------------------|--------------|------------------|----------------------------------------------------------------------------------------------------|
| Nector                                                                                                    | Following manufacture                                                                                                    |                                                                                                    |              |                  |                                                                                                    |
| TOS DEL ALUNINO                                                                                                    |                                                                                                    |                                                                                                    | DARCEION DR  | IL ALUMIND       |                                                                                                    |
| Staday bregille                                                                                                    |                                                                                                    | 2010                                                                                                    | Destable     |                  |                                                                                                    |
| ope de seconomie                                                                                                    | Tellovic saddrierte                                                                                                    | and -                                                                                                    | Manager      |                  | Vitica                                                                                                    |
| National States                                                                                                    | CART IS                                                                                                    |                                                                                                    | 144          | Takinging        | Carrier empiritante                                                                                                    |
| Engenitie                                                                                                    | (Professore)                                                                                                    |                                                                                                    |              |                  |                                                                                                    |
| TOS DEL TUTOR                                                                                                    |                                                                                                    |                                                                                                    |              |                  |                                                                                                    |
| Old II                                                                                                    | Revera complete                                                                                                    | Hidrolate                                                                                                    |              | Lighty           | ukeeriniteinen                                                                                                    |
| Interna Chall                                                                                                    | Asternites                                                                                                    | President of the                                                                                                    | die 1        | Minister of      | a section.                                                                                                    |
| TOO DEL RADIE                                                                                                    | Station of the second                                                                                                    | and a state of                                                                                                    |              | 0.000            | CONTRACTOR OF THE OWNER OF THE OWNER OWNER OWNER OWNER OWNER OWNER OWNER OWNER OWNER OWNER OWNER OWNER OWNER OWNER OWNER OWNER OWNER OWNER OWNER OWNER OWNER OWNER OWNER OWNER OWNER OWNER OWNER OWNER OWNER |
| Title:                                                                                                    | Randers residence                                                                                                    | Material date                                                                                                    |              | Leget at         | hite de calderanie                                                                                                    |
| 100040000                                                                                                    | All and the                                                                                                    | -                                                                                                    | 11.0         | -                | WARRANDO 1                                                                                                    |
| TOS DE LA MADRE                                                                                                    | CONTRACTOR OF STREET, STREET, |                                                                                                    |              |                  | STATISTICS IN CONTRACTOR                                                                                                    |
| Constanting of the local division of the local division of the loc | Automation .                                                                                                    | Encounted and                                                                                                    |              |                  | in constant of the                                                                                                    |
|                                                                                                    | CONTRACTOR .                                                                                                    | Contraction of the local diversion of the local diversion of the loc | diane        | and a state of a | ALL DATES                                                                                                    |
| NUMBER OF STREET                                                                                                    | City Contraction                                                                                                    | - Intellin                                                                                                    | -            | Alterplate       | Page Barriero                                                                                                    |
| TOT OF LA INSTRUMENT                                                                                                    |                                                                                                    |                                                                                                    |              | - Rev - 221111   |                                                                                                    |
| Orbena estamativa                                                                                                    | Parent Croix                                                                                                    | Jane                                                                                                    | Citili annos |                  | Antas Disserve Indus                                                                                                    |
| CUMENTOS ENTRESA                                                                                                    | 005                                                                                                    |                                                                                                    | alar         | 0.0015           |                                                                                                    |
| R SCALION PS                                                                                                    |                                                                                                    |                                                                                                    | ANTIO DE BER | ALIERD           |                                                                                                    |
| HCCOL I                                                                                                    | Includination complete pytama                                                                                                    |                                                                                                    |              | 1                | IELLO II fritsia                                                                                                    |
|                                                                                                    |                                                                                                    |                                                                                                    |              |                  |                                                                                                    |
|                                                                                                    | Street of Contract of Contract, Street                                                                                                    |                                                                                                    |              | (Parma)          | and the second strength to a state of                                                                                                    |

# -**Ver más periodos.** Elegir el periodo a consultar.

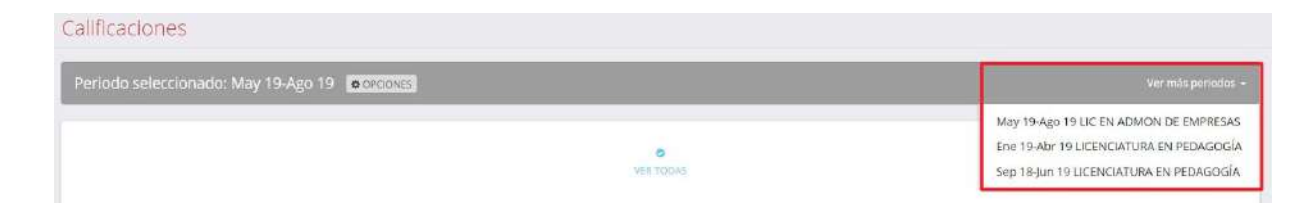

### **Ocultar/Mostrar gráfica.** Dar clic sobre la pestaña.

| Ver asignatura a través del tiempo |   |
|------------------------------------|---|
| - Ninguna -                        | * |

Al ocultar la gráfica, entonces la vista cambia y se muestran las asignaturas en forma de lista de la evaluación que cuenta con calificaciones finales.

| Primer Parcial                    |        |      |
|-----------------------------------|--------|------|
| TEORÍAS Y CORRIENTES PSICOLÓGICAS |        | 10.0 |
| DEL APRENDIZAJE                   |        |      |
| Tareas                            | 0.00 % |      |
| INTRODUCCIÓN A LA ESTADÍSTICA     |        | 10.0 |
| ANTROPOLOGÍA DE LA EDUCACIÓN      |        | 8.0  |
| Tareas                            | 0.00 % |      |
|                                   |        | 10.0 |

#### -VER TODAS.

| Periodo seleccionado: May 19-Ago 19 💿 | SOCIONES    | Ver más periodos 🛩 |
|---------------------------------------|-------------|--------------------|
| ∧Ocultar/Mostrar Grafica              | VER TODAS   |                    |
|                                       | - Ninguna - |                    |

Se visualiza el promedio de las asignaturas por evaluación.

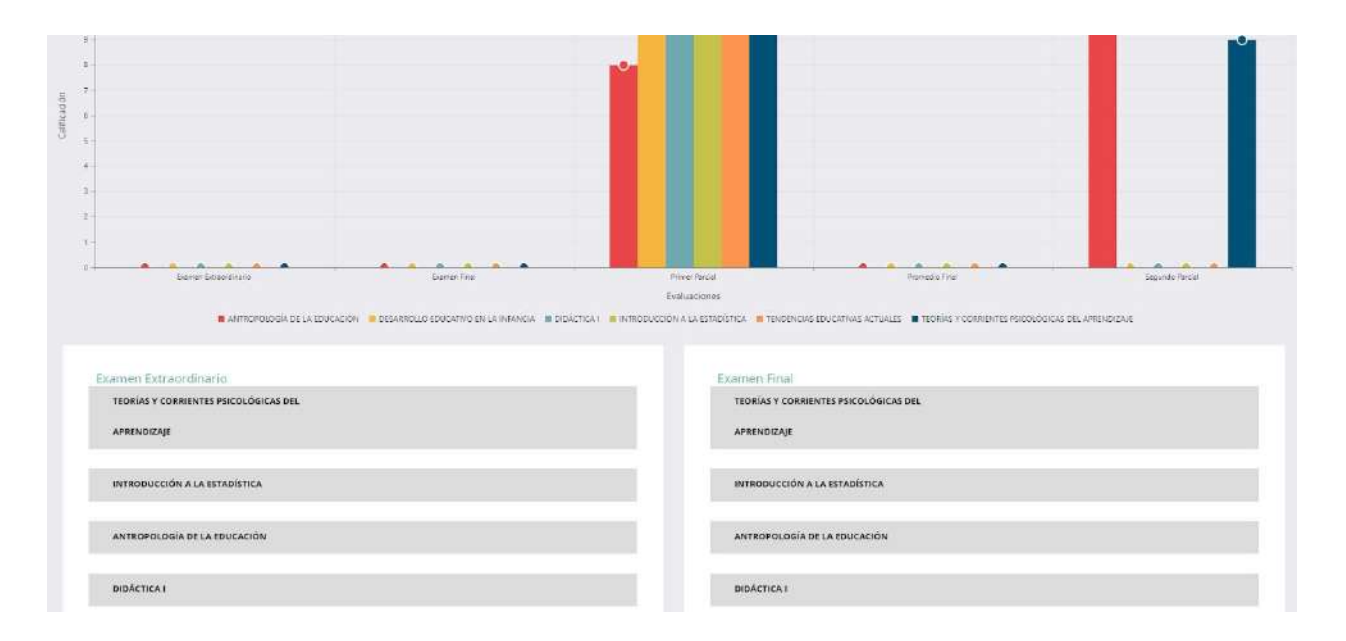

#### -Ver asignatura a través del tiempo.

Elegir una asignatura.

| Ocultar/Mostrar Grafica | Ver asignatura a través del tiempo                |  |
|-------------------------|---------------------------------------------------|--|
|                         | TEORÍAS Y CORRIENTES PSICOLÓGICAS DEL APRENDIZAJE |  |
|                         | - Ninguna -                                       |  |
|                         | TEORÍAS Y CORRIENTES PSICOLÓGICAS DEL APRENDIZAJE |  |
| 12                      | TENDENCIAS EDUCATIVAS ACTUALES                    |  |
|                         | INTRODUCCIÓN A LA ESTADÍSTICA                     |  |
| 11-                     | DIDÁCTICA I                                       |  |
| 10 -                    | DESARROLLO EDUCATIVO EN LA INFANCIA               |  |
| 9 -                     | ANTROPOLOGÍA DE LA EDUCACIÓN                      |  |

se muestra la ventana con el promedio general de la asignatura en las evaluaciones que cuentan con calificación final.

# En la parte inferior se muestra la calificación final obtenida en cada asignatura y si la asignatura se

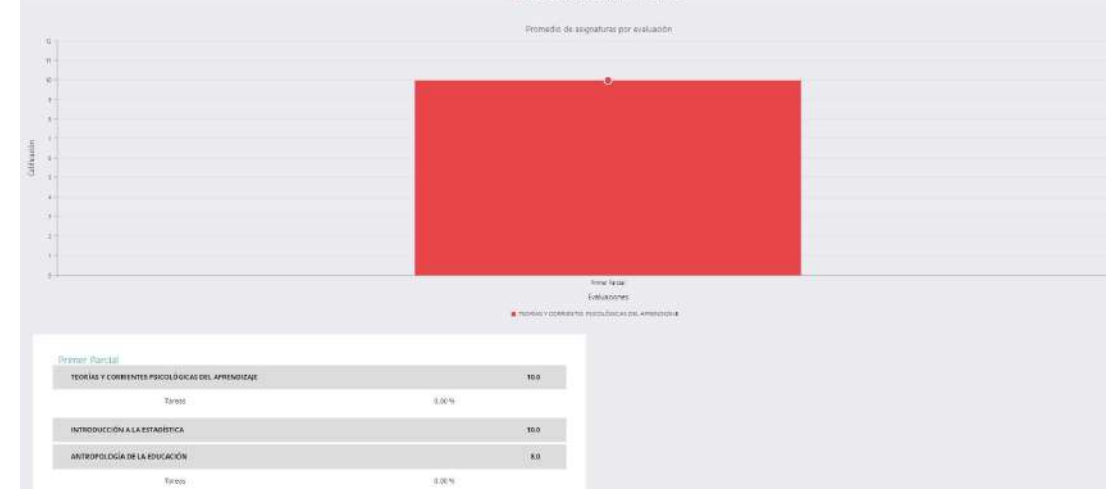

evalúa a través de una rúbrica, se muestran los aspectos y el porcentaje obtenido.

# Ha llegado al final de este proceso, esperamos que le haya sido de gran utilidad.

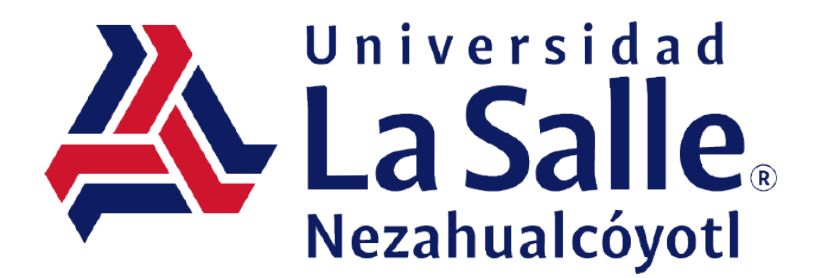